# 超便利!資料やレポート作りに欠かせない キャプチャ方法を図解でかんたん解説!

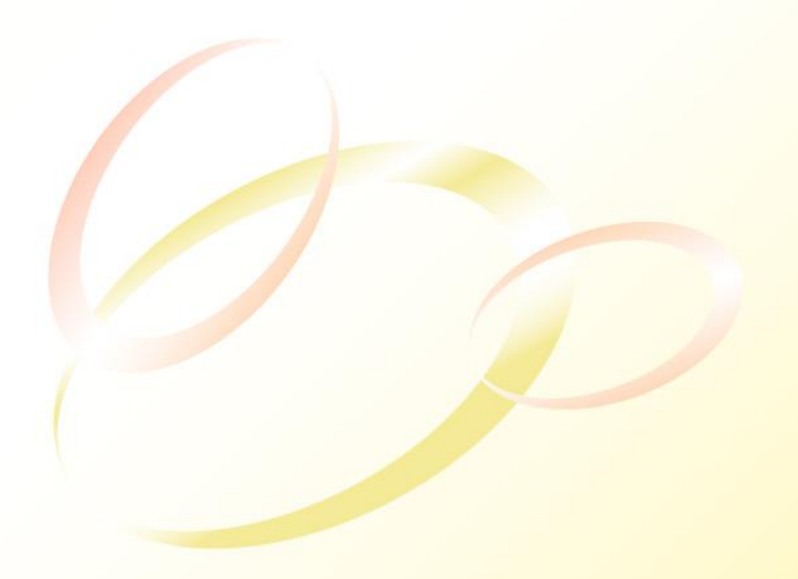

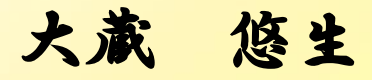

#### 【著作権について】

このレポートは著作権法で保護されている著作物です。

このレポートの著作権は大蔵悠生に属します。

著作権者の許可なく、このレポートの全部又は一部をいかなる手段においても 複製、転載、流用、転売等することを禁じます。

このレポートに書かれた情報は、作成時点での著者の見解等です。 著者は事前許可を得ずに誤りの訂正、情報の最新化、見解の変更等を行う権 利を有します。

#### 【その他】

このレポートの作成には万全を期しておりますが、万一誤り、不正確な情報等 がありましても、著者・パートナー等の業務提携者は、一切の責任を負わないこ とをご了承願います。

このレポートを利用することにより生じたいかなる結果につきましても、著者・パ ートナー等の業務提携者は、一切の責任を負わないことをご了承願います。

#### 【推奨環境】

このレポートに記載されている URL はクリックできます。 できない場合は最新の AdobeReader を下記のページより ダウンロードしてください。(無料) http://www.adobe.co.jp/products/acrobat/readstep2.html

> - 2 – Copyright (C) 2013 Yuki Ookura. All Rights Reserved.

パソコンの画面をそのままコピーして貼り付ける方法

# はじめに

はじめまして!大蔵悠生(おおくらゆうき)と申します。

パソコンの画面をそのままコピーしてワードやエクセル、パワーポイントなどに貼り付ける技を図解で解説します。

このワザを使えるようになれば、資料作成やレポート作りの 際にとても役に立ちます。

難しい作業ではありませんので、誰でもすぐにできるように なります。

それでは説明いたします。

まずパソコンに映された画面をまるまるコピーするのに使う ボタンの場所です。

●デスクトップの場合

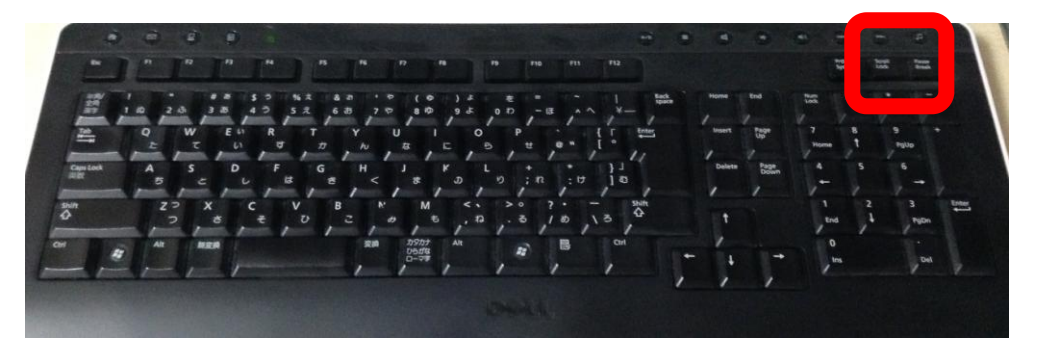

# キーボードの右上のほうにある<mark>「PrtScn」</mark>というボタンを押し ます。

#### ●ノート PC の場合

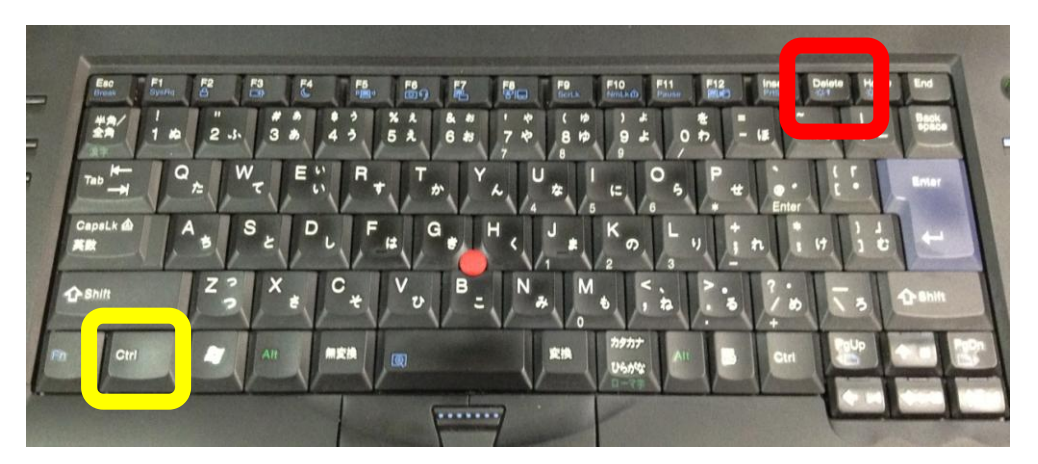

# ノートパソコンの場合は左下の「Fn」(黄色)を押しな がら「PrtScn」を押します。

# ■コピーする

# それでは早速、Yahoo!のロゴだけをワードに貼り付け てみましょう。

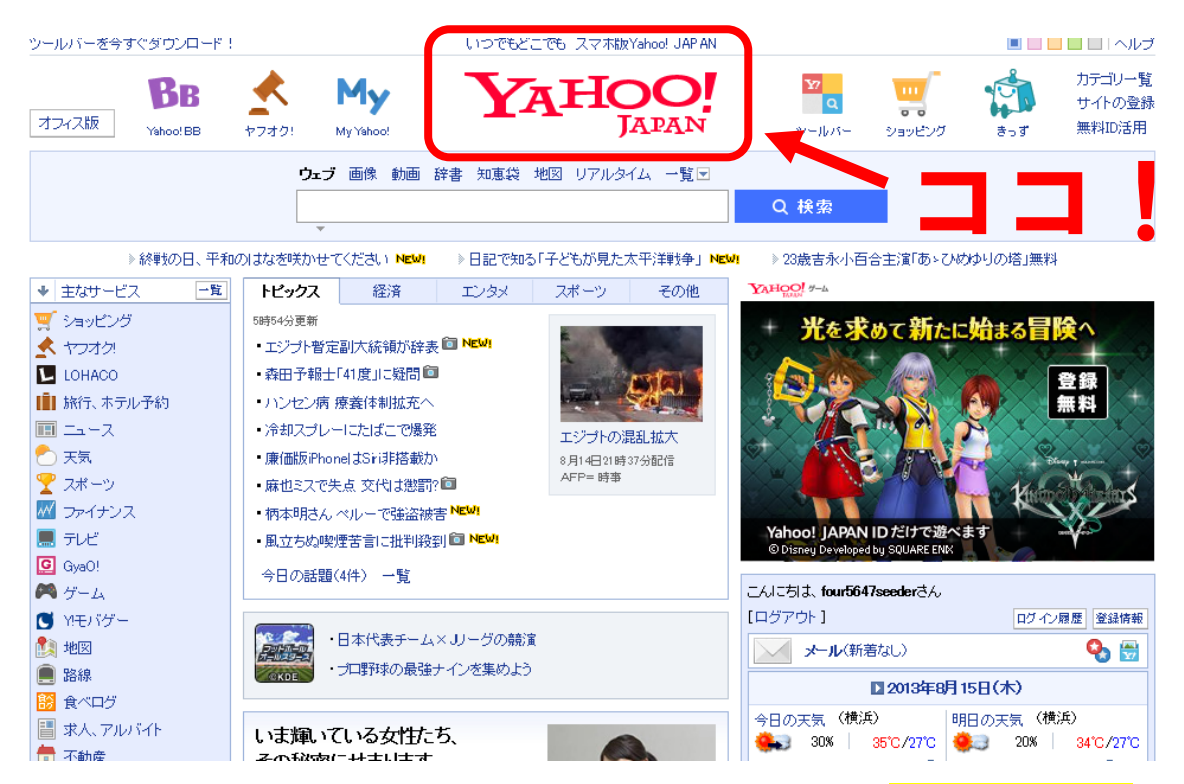

Yahoo!を開いた状態で、キーボード内の<mark>「PrtScn」</mark>ボ タンを押してください。 ※ノート PC の場合は<mark>「Fn」</mark>を押しながら<mark>「PrtScn」</mark>を

押してください。押した瞬間にコピーされます。 早速ワードに貼り付けたいところですが、その前にや

ることがあります。

### ■ペイントを使って切り取る

貼り付ける前に、ペイントを使ってトリミングをしま しょう。

トリミングとは、コピーした画像から使用したい部分 だけを切り取る作業のことです。

まずは、ペイントを立ち上げましょう。

画面左下のスタートボタン⇒すべてのプログラム⇒ア

<mark>クセサリ</mark>の中に<mark>「ペイント」</mark>というソフトがあるはず

なので、それをクリックしてください。

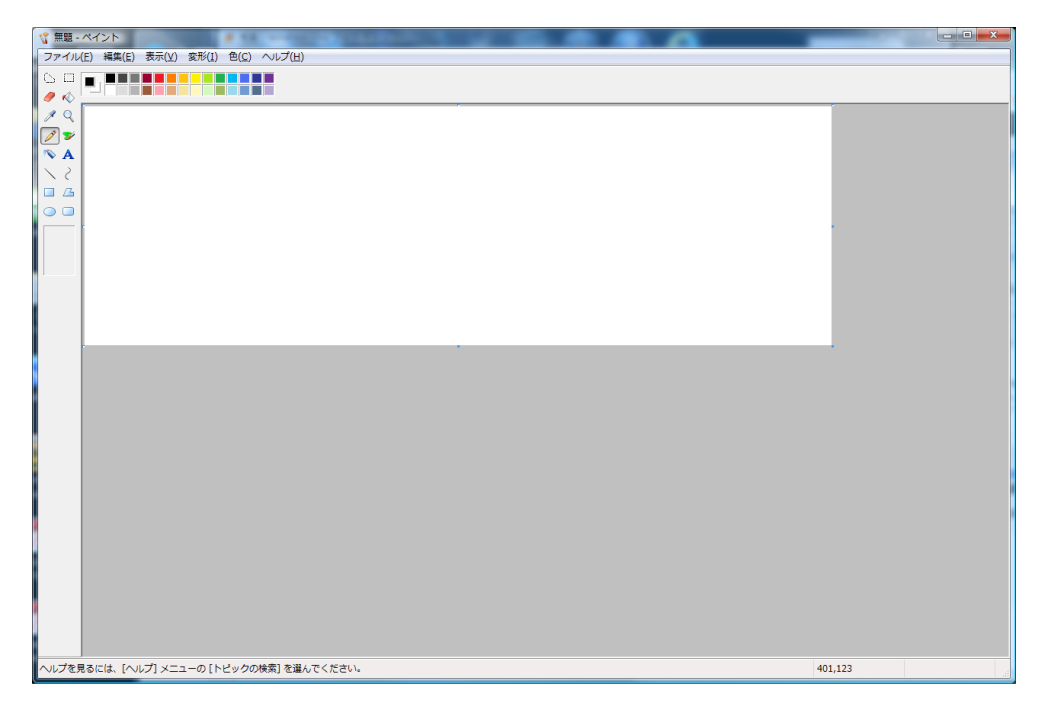

#### ペイントが立ち上がりました。

- 6 – Copyright (C) 2013 Yuki Ookura. All Rights Reserved.

| 🤺 無題    | ペイント (************************************ | All second  |
|---------|--------------------------------------------|-------------|
| ファイル(   | F) 編集(E) 表示(V) 変形(I) 名                     | ≜(C) ヘルプ(H) |
| 6 0     | 元に戻す(U)                                    | Ctrl+Z      |
| 🥒 🎸 🛛   | やり直し(R)                                    | Ctrl+Y      |
| 1       | 切り取り(T)                                    | Ctrl+X      |
| 1       | JE-(U)                                     | Ctn+C       |
|         | 貼り付け(P)                                    | Ctrl+V      |
| 1.5     | 選択範囲のクリア(1)                                | Del         |
|         | 選択の切り替え(I)                                 |             |
|         | すべて選択(A)                                   | Ctrl+A      |
| $\circ$ | ファイルヘコピー(0)                                |             |
|         | ファイルから貼り付け(F).                             |             |
|         |                                            |             |
|         |                                            |             |
|         |                                            |             |
|         |                                            |             |
|         |                                            |             |
|         |                                            |             |
|         |                                            |             |
|         |                                            |             |
|         |                                            |             |
|         |                                            |             |
|         |                                            |             |
|         |                                            |             |
|         |                                            |             |
|         |                                            |             |
|         |                                            |             |
|         |                                            |             |

# 「編集」⇒「貼り付け」をクリックしてください。 すると、、

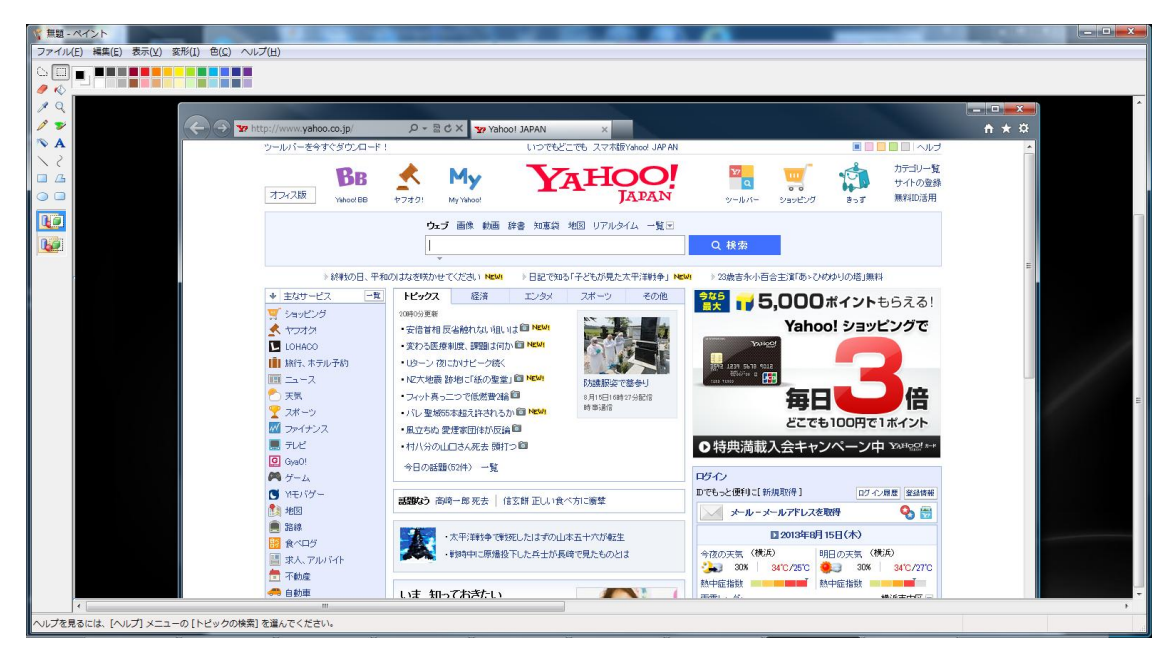

#### <mark>パソコン画面がそのままペイントに貼り付きました。</mark>

- 7 – Copyright (C) 2013 Yuki Ookura. All Rights Reserved.

#### ここから必要な部分だけを切り取ります。

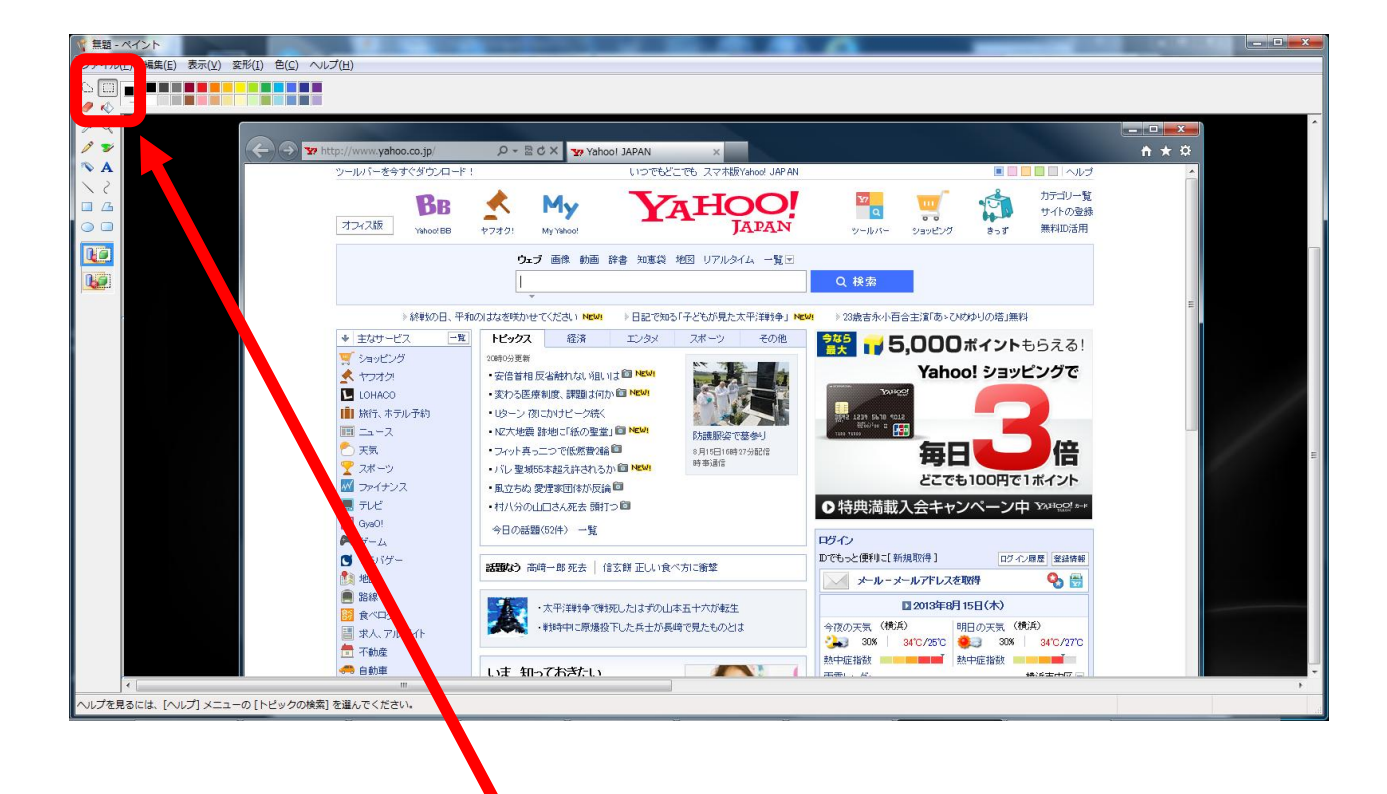

#### ペイントの左上に選択アイコンがあります。

#### 点線の四角いアイコンです。これをクリックします。

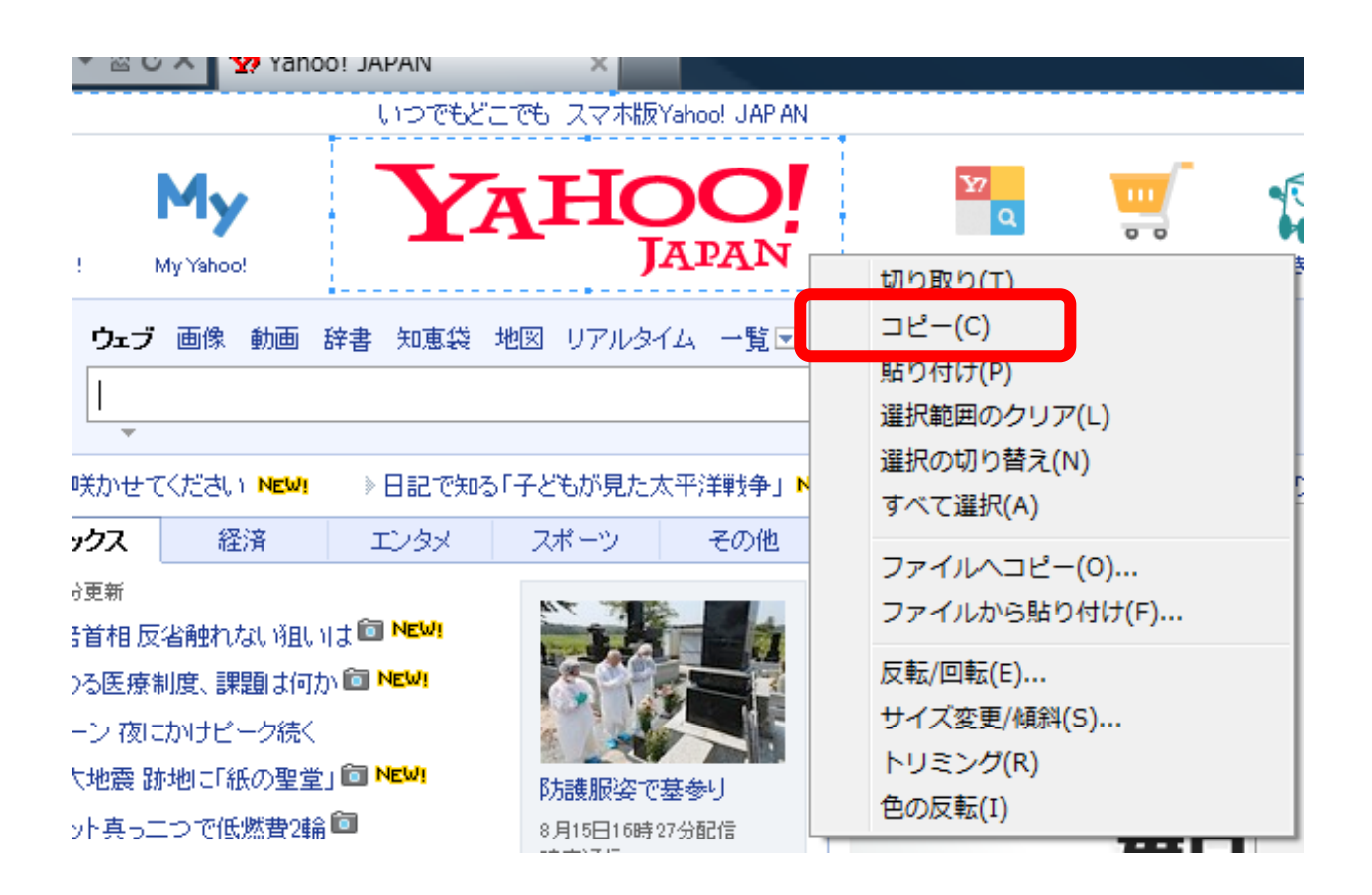

Yahoo!ロゴを囲んだ後、右クリックでコピーを選択し ます。

これで、Yahoo!ロゴだけが切り取られ、コピーされま した。

パソコンの画面をそのままコピーして貼り付ける方法

# ■貼り付ける

#### 今度はそれをワードに貼り付けてみます。

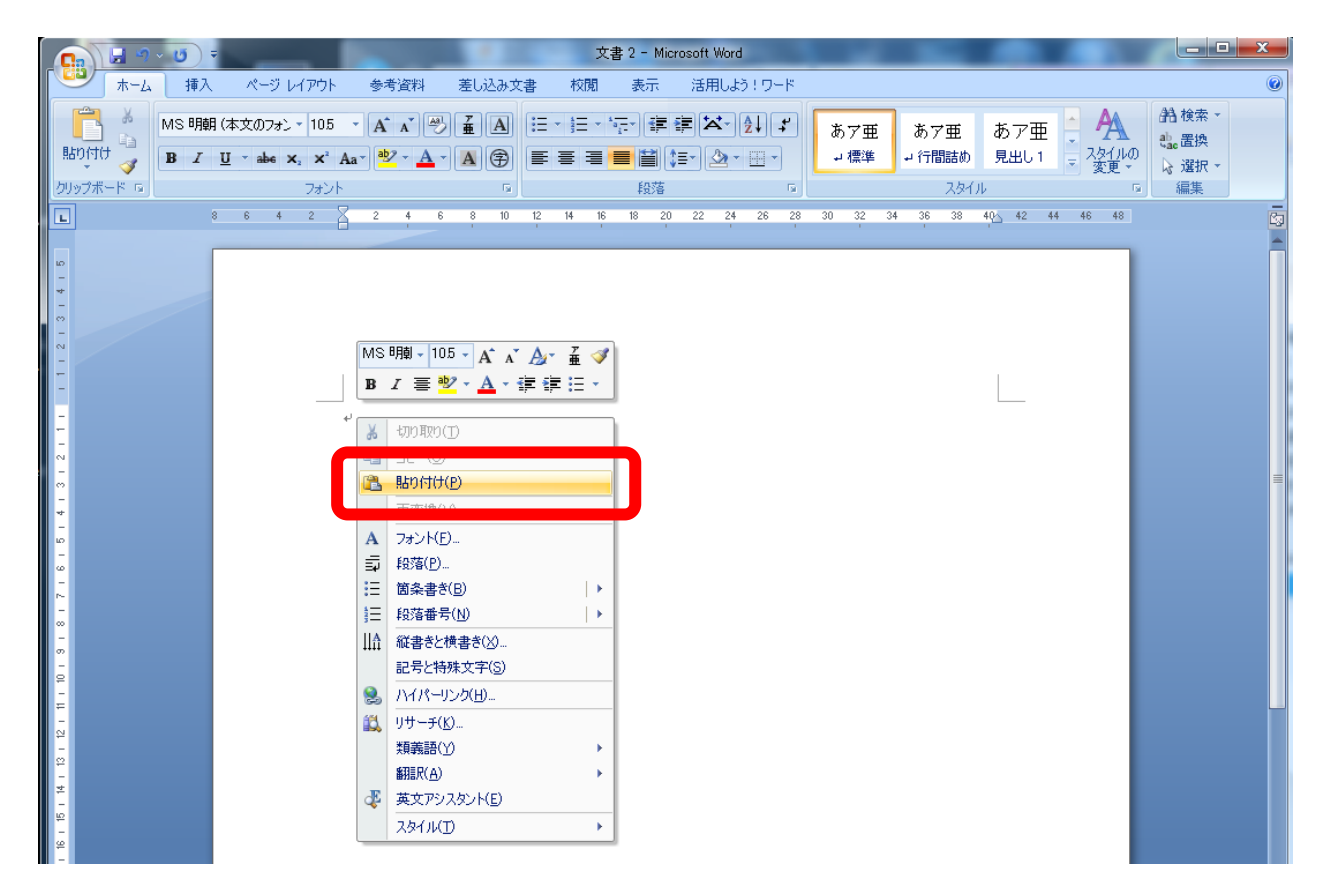

# ワードを開いて、貼り付けたい場所にマウスでカーソ ルをあわせて右クリック⇒「貼り付け」で、、、

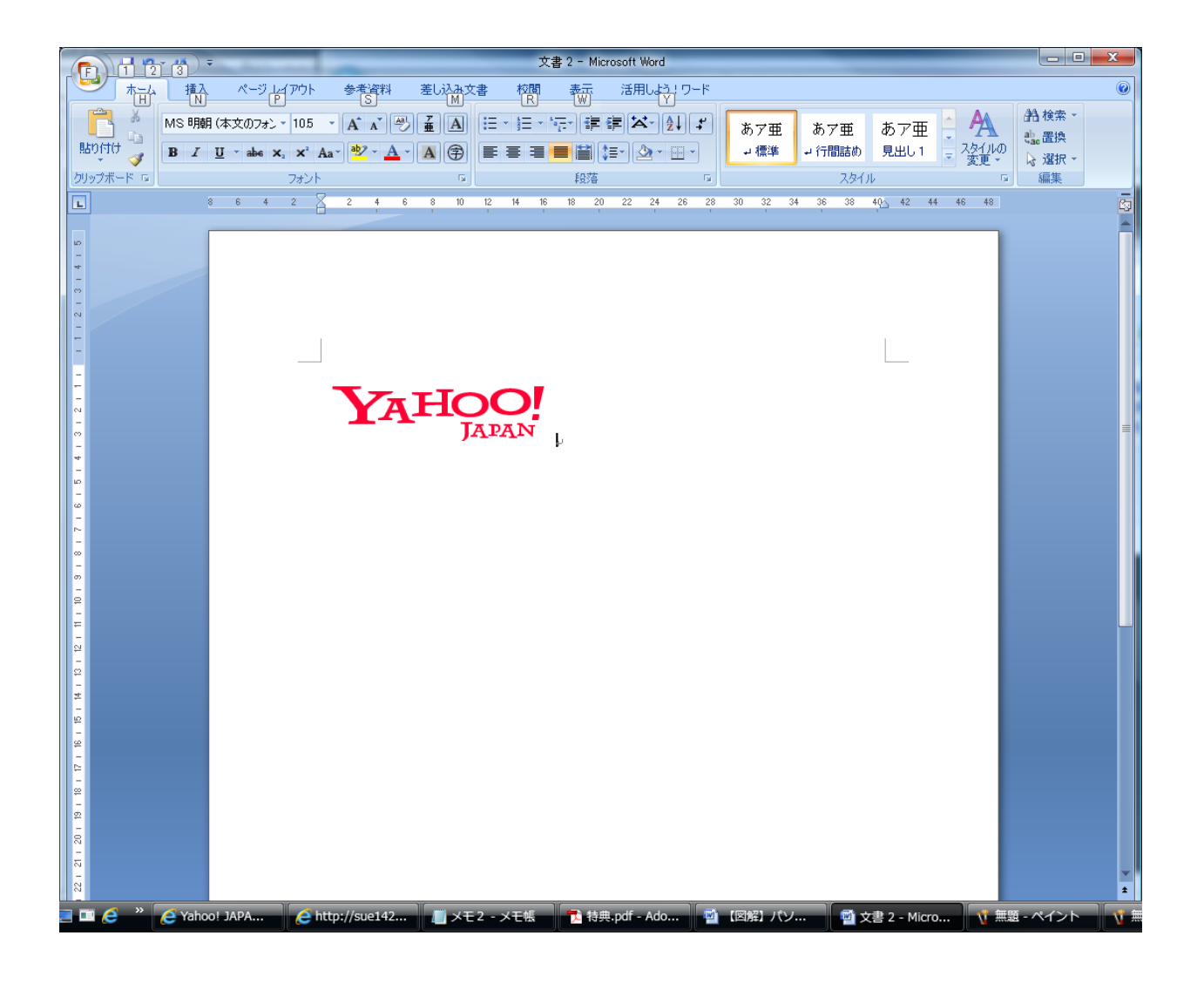

やった!! できた!!

さらに!

|   | <b>C</b> .                     | 9                           | - 0         | Ŧ                  |             |                           |           |     | 3   | 文書 2 -  | Micros   | oft Word  | ł                |       |    |     |                | ×    | ツール         |           |                        | _          |       |
|---|--------------------------------|-----------------------------|-------------|--------------------|-------------|---------------------------|-----------|-----|-----|---------|----------|-----------|------------------|-------|----|-----|----------------|------|-------------|-----------|------------------------|------------|-------|
|   | 9                              | 「ホーム                        | 挿           | λ.                 | ページ         | レイアウ                      | ١         | 参考資 | 渊   | 差し込み    | か文書      | 校開        | Ð                | 表示    | 活用 | しよう | リワード           | i    | 走           |           |                        |            |       |
|   | 脂切付                            | k<br> <br>  ↓<br>  ↓<br>  ↓ | Century B I | / (本文(<br><b>虹</b> | 0775<br>abe | /} ≠ 10.<br><b>X₂ X</b> ³ | 5 •<br>Aa | A A | · 🔊 | A G     |          | - 43<br>= | • <sup>1</sup> a | •     |    |     | ↓ <b></b><br>- | ة    | あア亜<br>→ 標準 | : あ<br>→? | ッア亜<br><sub>テ間詰め</sub> | あア)<br>見出し |       |
| l | クリップオ                          | ₩-K ©                       |             |                    |             | フォン                       | 25        |     |     |         | <b>G</b> |           |                  | 段落    |    |     | G.             |      |             |           | スタ1                    | 01         |       |
|   | L                              |                             |             | 8 6                | 4           | 2                         | A         | 2 4 | 4 6 | 8       | 10 12    | 14        | 16               | 18 20 | 22 | 24  | 26 2           | 3 30 | 32          | 34 3      | 6 38                   | 40 42      | 44 46 |
|   | 01918171615141312111 112131415 |                             |             |                    |             | _                         |           | Y   | A   | FIC<br> | O<br>JAJ | O,<br>DAN |                  |       |    | L.  |                |      |             |           |                        |            |       |

貼り付けた画像の角にカーソルを合わせて、マウスの 左クリックをしながら斜めにカーソルを移動させると 画像を大きくしたり小さくしたりすることが可能です。

、 ソコンの画面をそのままコピーして貼り付ける方法

### ■おまけ

# パソコンの画面をそのままコピーする方法をお伝えし ましたが、もう一つちょっとしたテクニックを。

#### ウィンドウだけをまるまるコピーする方法です。

| 印刷                                                                                                    |                                                                                                    |                                                   | ? ×                                                                                       |
|----------------------------------------------------------------------------------------------------|----------------------------------------------------------------------------------------------------|---------------------------------------------------|-------------------------------------------------------------------------------------------|
| プリンタ<br>プリンタ名( <u>N</u> ):<br>状態:<br>種類:<br>場所:<br>コメント:                                                                                               | Microsoft XPS Document Wr<br>アイドリング中<br>Microsoft XPS Document Writer<br>XPSPort:                                         | iter                                              | <ul> <li>ブロパティ(P)</li> <li>ブリンタの検索(D)…</li> <li>ファイルへ出力(L)</li> <li>手差し両面印刷(X)</li> </ul> |
| <ul> <li>印刷範囲</li> <li>すべて(A)</li> <li>現在のペー</li> <li>ページ指定</li> <li>1,3,6のJ<br/>定するか、</li> <li>だざい。pia</li> <li>べージとセージとセージとセージとセージとセージともの</li> </ul> | -ジ(E) 選択した部分(S)<br>E(G):<br>ようにページ番号をカンマで区切って指<br>5-12 のようにページ範囲を指定してく<br>s1, p1s2 や、p1s3-p8s3 のように、<br>クションを指定することもできます。 | 印刷語数<br>部数(©): 1 ◆                                | ☑ 部単位で印刷(工)                                                                               |
| 印刷対象(W):<br>印刷指定(R):<br>オブション(Q)                                                                                                    | 文書 ▼<br>すべてのページ ▼                                                                                                    | 拡大/縮小<br>1 枚あたりのページ数( <u>H</u> ):<br>用紙サイズの指定(Z): | 1 ページ<br>倍率指定なし<br>OK<br>キャンセル                                                            |

### こんな感じに。

「Alt」キーを押しながら「PrtScn」</mark>を押してください。 ウィンドウだけがコピーされますので、ペイントを使 わずにそのままワードやエクセルなどに貼り付けるこ とができます。 もうひとつ、おまけです。

iPhone や iPod、iPad でのキャプチャ方法です。

電源ボタンと、スタートボタンを同時に押すと画面が 画像として保存されます。画像をそのまま友達に送る ことも可能なのでかなり便利です。

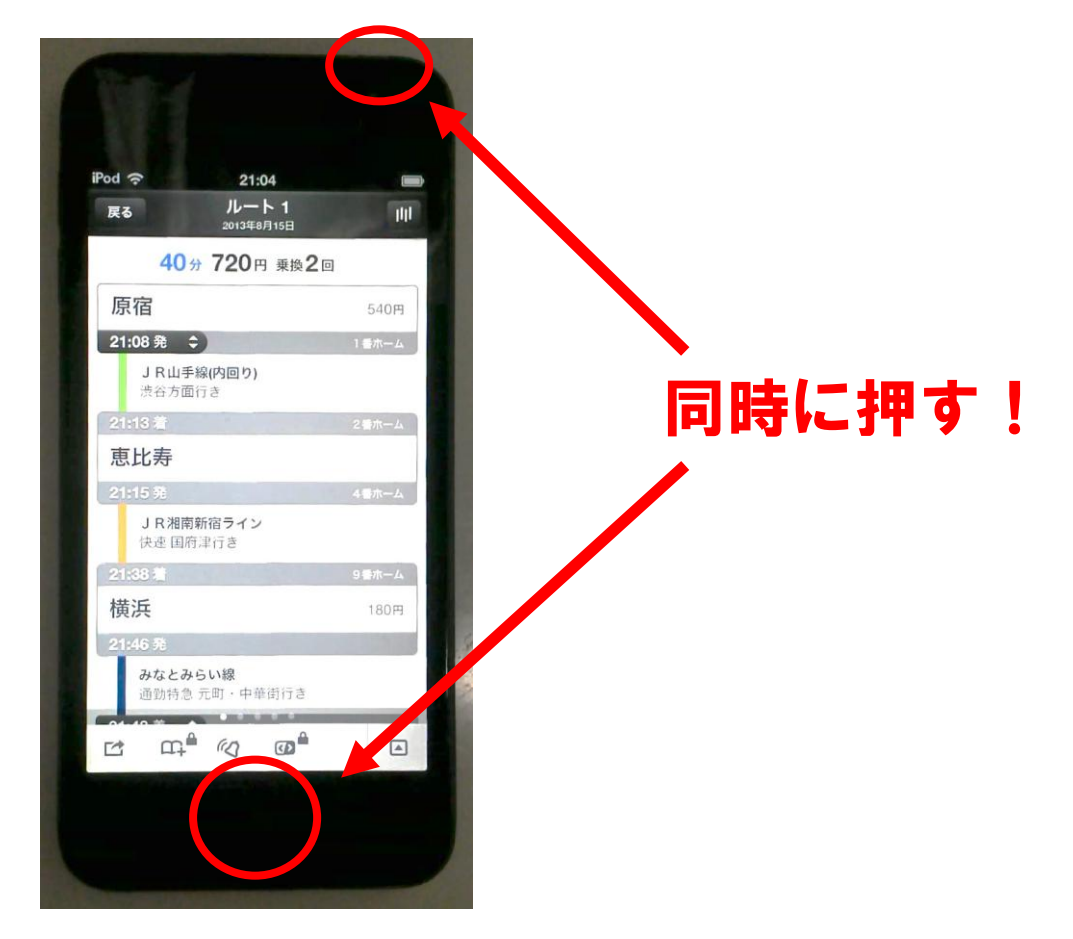

以上です!

#### あなたのお役に立てればなによりです。

## 大蔵悠生のレポートー覧

●『PPCアフィリエイトの真実』月収100万円を達成したPPCノウハウと立ちはだかる数々の 壁~成果を出せずにお悩みの方へ~【全31ページ】

●『買ったままでは終わらせない!情報教材を100%実践する方法 あなたの行動を劇的に 変化させ、圧倒的な実践者になる秘訣を大公開!』【全30ページ】

●『10本の無料レポートネタを超簡単に見つける方法』 無料レポートのネタに困っている人必見!誰でも最低10個のネタが見つかる無料レポート 作成のための、最も具体的な最強ネタ探しバイブル

●『5秒で眠れる人の4つのセオリー』 夜眠れないのには理由がある!夜しっかり寝れば日中なんでも出来る!睡眠を制する人は ビジネスを制する!ビジネスを制する人は人生を制する!寝れない人必見!すぐ寝るには セオリーがあった!

●ネットビジネスの悩みを一発解消!結果を出す人だけが持っている超単純な思考法。いつ までたっても結果がでないとお悩みのかたにとっておきの思考法を大公開!結果を出す人が もっている思考の黄金ルールとは?

●『やっぱりネタがなくちゃ!面白いほどネタがみつかるメルマガネタ発掘バイブル』書くネタ がなくて困っているあなたもこれで安心!読者があなたのメルマガにやみつきになる究極の ネタ探しマル秘情報をここに初公開!

●アメブロのヘッダー画像をオリジナル画像に変更する方法 かぶらないデザインで他の人に差をつけよう!

●ライブドアブログのヘッダー画像をオリジナル画像に変更する方法 目立つブログの作り方 かぶらないデザインで他の人に差をつけよう!

●『ピンポイントで狙い撃ち!圧倒的に読んでもらえるメルマガ発行のタイミング』 メールを開いて読んでもらわないきゃ意味がない!ライバル達のメールに埋もれず、読者が あなたのメールをついつい見てしまうメール送信のタイミングとは?